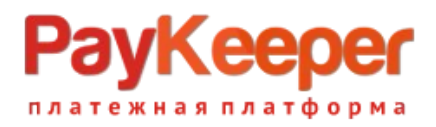

# Установка модуля PayKeeper в CMS Bitrix

Данный модуль предназначен для интернет-магазинов на платформе Bitrix версии 18 и выше.

### Подготовка файлов модуля

В архиве находится папка с модулем PayKeeper. Ее необходимо скопировать в директорию, где располагается ваш сайт. Обычно это директория <корень сайта>/bitrix.

### Установка и настройка платежной системы

В панели администрирования Bitrix, зайдите в раздел Магазин > Настройки > Платежные системы и нажмите на кнопку Добавить платежную систему (рисунок

| 1 | ١ |   |
|---|---|---|
| Т | J | • |

| 鱼                     | ▶ 🛒 Отчёты                                                                                 | Н   | айти          | Отменить                                      | • +                                                                                                    |                       |      |      |
|-----------------------|--------------------------------------------------------------------------------------------|-----|---------------|-----------------------------------------------|----------------------------------------------------------------------------------------------------|-----------------------|------|------|
| Магазин               | 🔻 🙆 Настройки                                                                              |     |               |                                               |                                                                                                    |                       |      |      |
|                       | <ul> <li>Мастер магазина</li> </ul>                                                        | + A | обавить плате | ежную систему                                 | Установить из Маркетплейс                                                                                                    |                       |      | 0    |
| <b>Ж</b><br>Сервисы   | <ul> <li>Службы доставки</li> </ul>                                                        |     | Сорт.         | Название                                      | Описание                                                                                                    | Логотип               | Акт. | ID 🔺 |
|                       | <ul> <li>Компании</li> </ul>                                                               |     | 80            | Наличные курьеру                              | Оплата производится наличными деньгами, в момент получения заказа.                                                                                                    |                       | да   | 1    |
|                       | <ul> <li>Платежные системы</li> </ul>                                                      |     |               |                                               | Подтверждением вашей оплаты является фискальный кассовый чек,<br>вручаемый во время получения и оплаты заказа.                                                                  | КУРЬЕРУ               |      |      |
| Аналитика             | <ul> <li>Настройка возвратов</li> <li>Налоги</li> </ul>                                    |     | = 110         | Наложенный<br>платеж                          | Оплата производится в момент получения заказа. Подтверждением вашей<br>оплаты является фискальный кассовый чек, вручаемый во время получения и<br>оплаты заказа.                | наложенный<br>ПЛАТЕЖ  | да   | 2    |
| Marketplace           | <ul><li>Список налогов</li><li>Ставки налогов</li></ul>                                    |     | ≡ 50          | Яндекс.Деньги                                 | Оплата производится Яндекс деньгами, через сервис Яндекс Касса.<br>Подтверждением вашей оплаты является электронное почтовое<br>уведомление, пришедшее после оплаты.            | васса<br>Яндекс Касса | да   | 3    |
| <b>і</b><br>Настройки | <ul> <li>Освобождение от нало</li> <li>Ставки НДС</li> </ul>                               |     | ≡ 60          | Банковские карты                              | Оплата производится банковской картой через сервис Яндекс.Касса.<br>Подтверждением вашей оплаты является электронное почтовое<br>уведомление, пришедшее после оплаты.           | VISA                  | да   | 4    |
|                       | <ul><li>Типы плательщиков</li><li>Статусы</li></ul>                                        |     | ≡ 70          | Терминалы                                     | Оплата производится через Терминалы с использованием сервиса<br>Яндекс.Касса. Подтверждением вашей оплаты является электронное<br>почтовое уведомление, пришедшее после оплаты. | <u></u>               | да   | 5    |
|                       | <ul> <li>Бизнес смыслы</li> <li>Свойства заказа</li> <li>Аруменорание заказа</li> </ul>    |     | 90            | Оплата в<br>платежной<br>системе Web<br>Money | Авторизация будет производится через процессинговый центр Assist.                                                                                                    | ( WebMoney            | нет  | 6    |
|                       | <ul> <li>Архивирование заказов</li> <li>Местоположения</li> <li>Интеграция с 1С</li> </ul> |     | ≡ 100         | Внутренний счет                               |                                                                                                    | ВНУТРЕННИЙ<br>СЧЕТ    | да   | 7    |

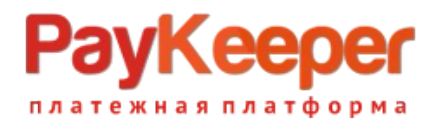

#### Рисунок 1. Добавление платежной системы.

На открывшейся странице (рисунок 2) настройте следующие параметры:

- Обработчик

PayKeeper (paykeeper)

- Заголовок

«Оплата картами Visa/MasterCard на сайте».

- Название

Например, «Оплата картами Visa и MasterCard на сайте». Название будет отображаться для посетителей Вашего сайта в перечне способов оплаты.

- Сортировка

Любое значение (1 – данный способ оплаты будет выводиться первым).

- Описание

Название по Вашему желанию, например, «Оплата пластиковыми картами на сайте».

- Выберите флаг Активность.

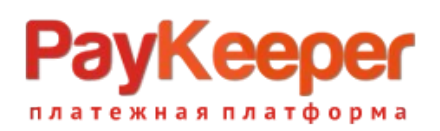

| \$          | <ul> <li>Мастер магазина</li> <li>Службы доставки</li> </ul> | Платежная система Ограничения                                                   | Ŧ   |
|-------------|--------------------------------------------------------------|---------------------------------------------------------------------------------|-----|
| Сервисы     | - Контент                                                    | Обработчик: РауКеерег (paykeeper) т                                             |     |
|             | Компании                                                     | Платёжная платформа РауКеерег обеспечивает взаимолействие с основными банками и |     |
|             | <ul> <li>Платежные системы</li> </ul>                        | платёжными системами                                                            |     |
| Аналитика   | <ul> <li>Настройка возвратов</li> </ul>                      | Заголовок: Оплата картами Visa и MasterCard на сайте                            |     |
|             | 🔻 Налоги                                                     | Название: Оплата картами Visa и MasterCard на сайте                             |     |
| Marketplace | <ul> <li>Список налогов</li> </ul>                           | Активность: 🗹                                                                   |     |
|             | <ul> <li>Ставки налогов</li> </ul>                           | Сортировка: 100                                                                 |     |
| ダ           | <ul> <li>Освобождение от нало</li> </ul>                     | Описание: В Z Ц 5 🕷 🕷 html 🗊 🗛                                                  | ן א |
| Настройки   | <ul> <li>Ставки НДС</li> </ul>                               |                                                                                 |     |
|             | • Типы плательщиков                                          |                                                                                 |     |
|             | • Статусы                                                    |                                                                                 |     |
|             | Бизнес смыслы                                                |                                                                                 |     |
|             | Свойства заказа                                              | Логотип платёжной системы: 🕘 Добавить файл                                      |     |
|             | <ul> <li>Архивирование заказов</li> </ul>                    | Открывать в новом окне:                                                         |     |
|             | Местоположения                                               | Тип оплаты: Безналичный 🔹                                                       |     |
|             |                                                              | Разрешить автопересчет оплаты: 🥪                                                |     |
|             | <ul> <li>интеграция с 1С</li> </ul>                          | Разрешить печать чеков: 🦳                                                       |     |
|             | <ul> <li>Печатные формы</li> </ul>                           | Сохранить Применить Отменить                                                    | T   |
|             | Торговые платформы                                           |                                                                                 |     |

Рисунок 2. Ввод общих свойств платежной системы.

В разделе Настройка обработчика ПС выбираем вкладку По умолчанию (По умолчанию для всех типов плательщиков).

| <ul> <li>Ставки НДС</li> </ul>                      | Платежная система Ограничения                           | Ŧ |
|-----------------------------------------------------|---------------------------------------------------------|---|
| <ul> <li>Типы плательщиков</li> </ul>               |                                                         |   |
| • Статусы                                           |                                                         |   |
| ▶ Бизнес смыслы                                     |                                                         |   |
| Свойства заказа                                     | Логотип платёжной системы: 🕕 Добавить файл              |   |
| <ul> <li>Архивирование заказов</li> </ul>           | Открывать в новом окне:                                 |   |
| Местоположения                                      | Тип оплаты: Безналичный                                 |   |
| <ul> <li>Интеграция с 1С</li> </ul>                 | Разрешить автопересчет оплаты: 🖌                        |   |
| <ul> <li>Печатные формы</li> </ul>                  | Кодировка:                                              |   |
| <ul> <li>Торговые платформы</li> </ul>              | Код:                                                    |   |
| ⊤ Цены                                              | Настройка обработчика ПС                                |   |
| • Типы цен                                          |                                                         |   |
| • Округление                                        | По умолчанию Физическое лицо (s1) юридическое лицо (s1) |   |
| <ul> <li>Наценки</li> </ul>                         | По умолчанию для всех типов плательщиков                |   |
| <ul> <li>Единицы измерения</li> </ul>               |                                                         |   |
| <ul> <li>Экспорт данных</li> </ul>                  | Показать все                                            |   |
| Импорт данных                                       |                                                         |   |
| <ul> <li>Установить из Маркетплейс импор</li> </ul> | Сохранить Применить Отменить                            | т |
| Аффилиаты                                           |                                                         | Ť |

Рисунок 3. Настройка способа оплаты.

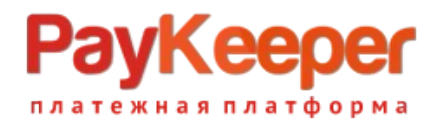

В полях для ввода нужно ввести:

#### - Секретное слово

Секретное слово необходимо сгенерировать в личном кабинете PayKeeper, скопировать и вставить в поле Секретное слово. (См. рисунок 4.)

- Адрес формы оплаты

В этом поле необходимо указать URL адрес формы PayKeeper. Адрес имеет

формат:

https://<ваш сайт>.server.paykeeper.ru/create/

Например, если название Baшего сайта mysite.ru, то URL адрес формы PayKeeper

будет следующий:

https://mysite.server.paykeeper.ru/create/

|                  |                                                                     | Настройка обрабо | тчика ПС                              |                |
|------------------|---------------------------------------------------------------------|------------------|---------------------------------------|----------------|
| По умолчанию     | Физическое лицо (s1) Юридич                                         | неское лицо (s1) |                                       |                |
| По умолчани      | ю для всех типов плательщик                                         | OB               |                                       |                |
|                  |                                                                     |                  |                                       |                |
|                  |                                                                     | PAYKEEPER_SE     | TTINGS                                |                |
|                  | Адрес формы оплаты<br>http://<Ваш сайт>.server.paykeeper.ru/create/ | Значение 🔻       | http://mysite.server.paykeeper.ru/cre | По умолчанию 🔲 |
|                  | Секретное слово                                                     | Значение 🔻       | pPL4B0UmWz45H                         | По умолчанию 📃 |
| Скрыть заполненн | ые                                                                  |                  |                                       |                |
|                  |                                                                     |                  |                                       |                |
|                  |                                                                     |                  |                                       |                |
| Сохранить При    | менить Отменить                                                     |                  |                                       |                |

Рисунок 4. Параметры обработчика ПС.

После ввода настроек нужно нажать кнопку Сохранить.

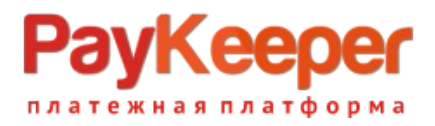

## Настройка приема оповещений об оплате

В личном кабинете PayKeeper в разделе Настройки > Получение информации о платежах в поле URL, на который будут отправляться POST-запросы укажите адрес обработчика в формате http://<ваш\_caйт>/bitrix/tools/sale\_ps\_result.php. (См. рисунок 5).

Когда заказ будет оплачен через PayKeeper, в списке заказов в графе Оплачен у него будет выставлено Да.

| СПОСОБ ПОЛУЧЕНИЯ УВЕДОМЛЕН                                                                                                    | ИЯ О ПЛАТЕЖАХ                                                                                                    |  |  |
|----------------------------------------------------------------------------------------------------|----------------------------------------------------------------------------------------------------|--|--|
|                                                                                                    |                                                                                                    |  |  |
|                                                                                                    |                                                                                                    |  |  |
| <ul> <li>РауКеерег предоставляет возможность оповещать организацию о принятых платежах с помощью отправки писем<br/>на адрес электронной почты, либо POST запросом на указанный URL.</li> </ul> |                                                                                                    |  |  |
| Способ получения уведомления о<br>платежах 3                                                                                                    | РОST-оповещения 💌                                                                                                    |  |  |
|                                                                                                    |                                                                                                    |  |  |
| URL, на который будут<br>отправляться POST-запросы                                                                                                    | http://mysite.ru/bitrix/tools/sale_ps_result.php                                                                                                    |  |  |
| Секретное слово                                                                                                    | pPL4B0UmWz45H СГЕНЕРИРОВАТЬ                                                                                                    |  |  |
|                                                                                                    | Используйте латинские буквы в верхнем и нижнем<br>регистре, цифры и знаки препинания                                                                            |  |  |
| _                                                                                                    |                                                                                                    |  |  |
|                                                                                                    | на адрес электронной почты, либо POS<br>Способ получения уведомления о<br>платежах (2)<br>URL, на который будут<br>отправляться POST-запросы<br>Секретное слово |  |  |

Рисунок 5. Указание настроек в личном кабинете PayKeeper.